#### TUTORIAL Acessando o Expresso Mail

Para acessar seu e-mail digite na barra de endereços <u>www.diaadiaeducacao.pr.gov.br/diaadia/educadores</u> clique enter e terá acesso a tela abaixo:

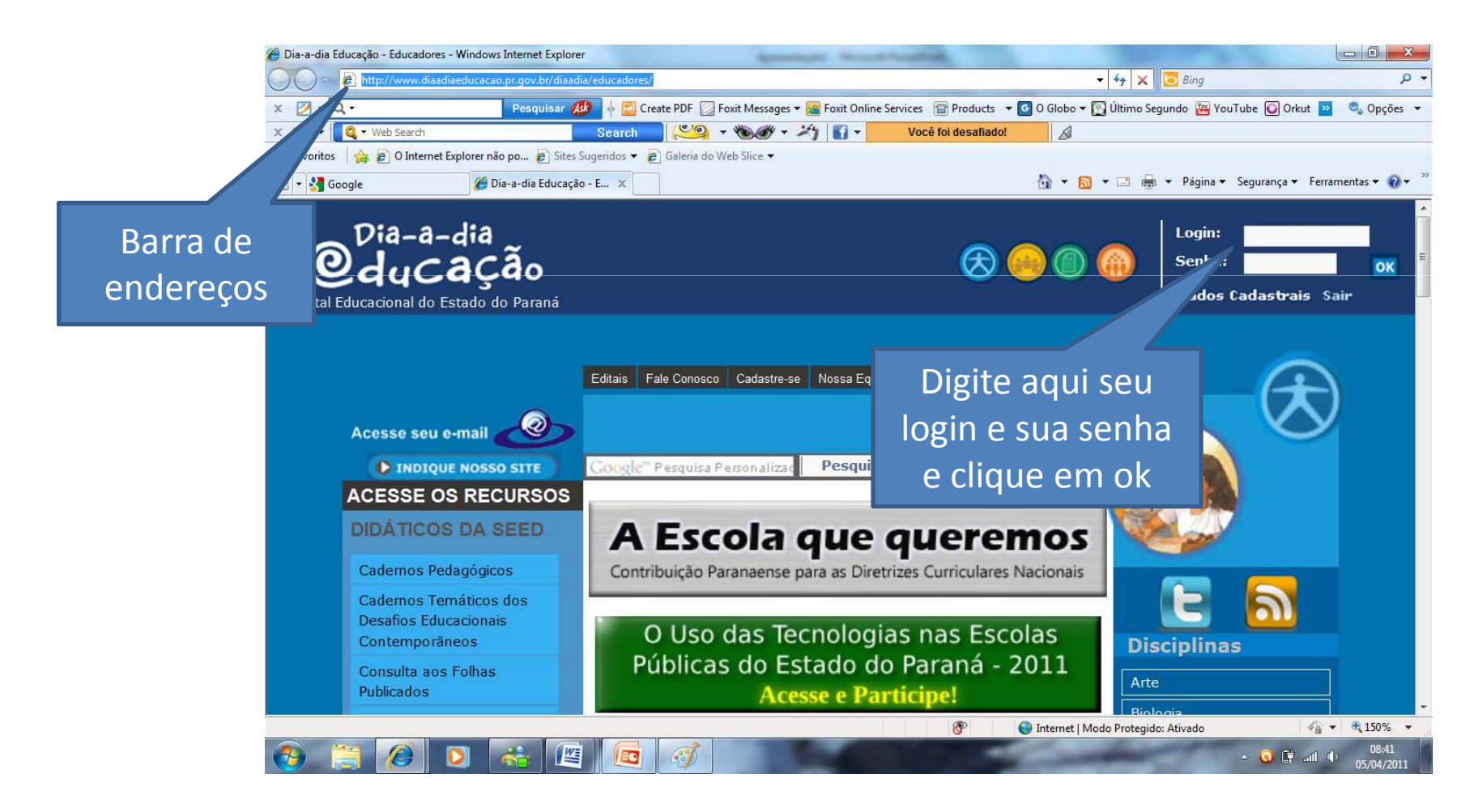

## Clique ok novamente e após em acesse seu e-mail

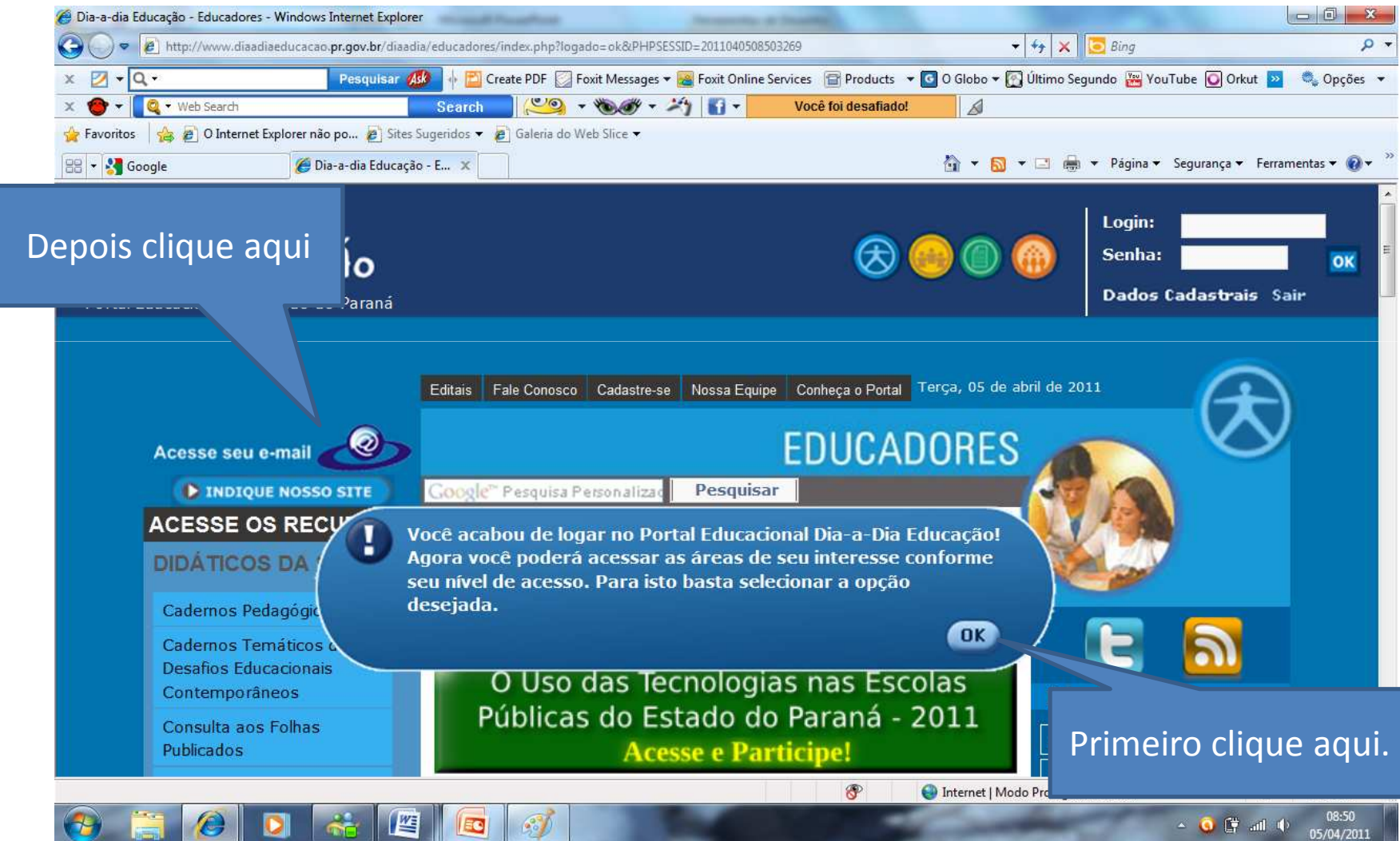

# Está é a página inicial do expresso mail

| 🍘 Expresso Livre [Expresso Mail] - Windows Internet Explorer                              |                                                |                             |
|-------------------------------------------------------------------------------------------|------------------------------------------------|-----------------------------|
| G v Attp://200.189.113.93/expressoMail1_2/index.php                                       | 👻 😽 🗙 📴 Bing                                   | + م                         |
| 🗴 🖉 🔻 🔍 🔸 Pesquisar 🐠 🔶 Create PDF 🔯 Foxit Messages 🕶 🥁 Foxit Online Services 🖀 Pr        | oducts 🔻 🖸 O Globo 🕶 🛜 Último Segundo 🚟 YouTub | ve 💽 Orkut 🔛 🔍 Opções 🔻     |
| 🗴 🔮 🛪 🚺 Search 🥮 🛪 🍽 🖉 🐨 🗸 👔 👻 Está querend                                               | o paquerar?                                    |                             |
| 🖕 Favoritos 🛛 🙀 🔊 O Internet Explorer não po 🔊 Sites Sugeridos 🔻 🔊 Galeria do Web Slice 👻 |                                                |                             |
| C Expresso Livre [Expresso Mail]                                                          | 🐴 👻 🔝 👻 🚍 🖶 👻 Página 👻 Seç                     | gurança 🔻 Ferramentas 👻 🔞 👻 |
| EXPRESSO                                                                                  |                                                |                             |
| 🔞 🗸 🚵 GISELE ANGELA ISOTON - Terça-feira 05/04/2011                                       | 🐓 Minhas Preferências 🛛 🛝 Suge                 | estões 🕐 Ajuda              |
| Expresso Mail                                                                             |                                                |                             |
|                                                                                           |                                                |                             |
|                                                                                           |                                                |                             |
|                                                                                           |                                                |                             |
|                                                                                           |                                                |                             |
|                                                                                           |                                                |                             |
|                                                                                           |                                                |                             |
|                                                                                           |                                                |                             |
|                                                                                           |                                                |                             |
|                                                                                           |                                                |                             |
|                                                                                           |                                                |                             |
|                                                                                           |                                                |                             |
|                                                                                           |                                                |                             |
| A Erro na página.                                                                         | 😜 Internet   Modo Protegido: Ativado           | √a ▼ € 150% ▼               |
|                                                                                           | •                                              | 08:56                       |

#### Se não estiver visualizando a barra de menus clique na seta verde e após em expandir menu

| C Expres   | sso Livre [Expresso Mail] - Windows Intern | et Explorer         | And a state of the state of the |                                 |                                      |                      |                         |
|------------|--------------------------------------------|---------------------|----------------------------------------------------------------------------------------------------|---------------------------------|--------------------------------------|----------------------|-------------------------|
| 00         | ) 🗢 🔊 http://200.189.113.93/expressoM      | ail1_2/index.php#   |                                                                                                    |                                 | 👻 😽 🗶 📴 Bing                         |                      | + م                     |
| × 💋        | • Q •                                      | 'esquisar 🐠 🔸       | 🎦 Create PDF 🔯 Foxit Messages 🕶 🧱 Foxit Onli                                                                                                    | ne Services  🖀 Products         | 🕶 🖸 O Globo 🕶 🌠 Último Segundo  🚟 Yo | ouTube 🚺 Orkut ⊵     | 🔍 Opções 🔻              |
| × 🔭        | •                                          | Sear                | ch 🔜 🐸 🛪 🍋 🖉 🕇 🖬 🕇                                                                                                    | ▼ Está querendo paque           | erar?                                |                      |                         |
| 🚖 Favo     | y 🔒 🔊 O Internet Explorer não po           | o 🙋 Sites Sugeridos | 🔹 🙋 Galeria do Web Slice 👻                                                                                                    |                                 |                                      |                      | <b>a N</b>              |
|            | o Livre [Expresso Mail]                    |                     |                                                                                                    |                                 | 🛐 👻 🔝 👻 📑 🖶 👻 Página 🕶               | 🔹 Segurança 👻 Ferrai | mentas 👻 🔞 👻 🦷          |
| 0          | 74% (14M/                                  | /20M)               | Expresso                                                                                                    | MAIL                            |                                      |                      |                         |
| 0          | Expandir Menu                              | Caixa d             | le Entrada [33/41]                                                                                                    |                                 |                                      |                      |                         |
| ~          | Página Inicial                             |                     | Quem                                                                                                    | Assunto                         |                                      | Data+                | Tamanho                 |
| à          | Expresso Mail                              |                     | Maria Margarida - Colegio<br>Estadual                                                                                                    | Senha Site C                    | Colegio                              | 09 <mark>:</mark> 27 | 2 Kb 🔺                  |
|            | Agenda de Eventos                          |                     | Maria Margarida - Colegio<br>Estadual                                                                                                    | Senha Coleg                     | jio                                  | 09:25                | 1 Kb                    |
|            | Catálogo de<br>Enderecos                   |                     | Maria Margarida - Colegio<br>Estadual                                                                                                    | Re: Question<br>tecnologias n   | nário sobre o uso das<br>10 es       | 09:24                | 2 Kb                    |
| 9          | Expresso JMessenger                        |                     | Estadual                                                                                                    | Confirmação<br>sobre o uso o    | o de leitura: Questionário<br>d      | 08 <mark>:</mark> 51 | 1 Kb                    |
|            | Boletins Internos                          |                     | Nova Esperanca - Colegio<br>Estadual                                                                                                    | Confirmação<br>sobre o uso o    | o de leitura: Questionário<br>d      | 08:41                | 1 Kb                    |
| 0          | Desconectar                                | Γ                   | Cristo Redentor - Escola<br>Estadual                                                                                                    | Confirmação<br>sobre o uso o    | o de leitura: Questionário<br>d      | 08:40                | 1 Kb                    |
|            |                                            |                     | 🖾 Rio Gaviao - Escola Estadua                                                                                                    | al Confirmação<br>sobre o uso o | o de leitura: Questionário<br>d      | 08:28                | 1 Kb                    |
|            |                                            |                     | 🖂 Paranhos - Escola Estadua                                                                                                    | Confirmação<br>sobre o uso o    | o de leitura: Questionário<br>d      | 08:01                | 1 Kb                    |
|            |                                            |                     | 🖂 Iolopolis - Escola Estadual                                                                                                    | Confirmação<br>sobre o uso o    | o de leitura: Questionário<br>d      | 07:51                | 1 Kb                    |
|            |                                            |                     | Celestina Maria - Escola<br>Estadual                                                                                                    | Confirmação<br>sobre o uso o    | o de leitura: Questionário<br>d      | 07:48                | 1 Kb                    |
|            |                                            |                     | Barra do Lontra - Escola<br>Estadual                                                                                                    | Confirmação<br>sobre o uso o    | o de leitura: Questionário<br>d      | 07:44                | 1 Kb 🛫                  |
|            |                                            | Apagar<br>Timporta  | 🖃 Mover 🚔 Imprimir 🆽<br>ar                                                                                                    | Exportar                        | Listar: Todas, Não lida              | s, Lidas, Res<br>Imj | spondidas,<br>portantes |
| http://200 | ).189.113.93/expressoMail1_2/index.php#    |                     |                                                                                                    |                                 | 🕘 Internet   Modo Protegido: Ativado |                      | € 150% -                |
| -          | 📋 🙆 🖸 🤞                                    |                     |                                                                                                    |                                 | and the second second                | - 💽 🕃 🛋 (            | 09:29<br>05/04/2011     |

|                                                         |                      |                                                | Aqui e<br>de                                                                                                    | stá a barra<br>menus                  |                           |
|---------------------------------------------------------|----------------------|------------------------------------------------|----------------------------------------------------------------------------------------------------|---------------------------------------|---------------------------|
| Expresso Livre [Expresso Mail] - Windows Internet Explo | rer                  | south and the structure of                     |                                                                                                    |                                       |                           |
| • [2] http://200.189.113.93/expressoMailI_2/in          | idex.php#            |                                                |                                                                                                    | × Bing                                | , q                       |
| X Q - Pesquis                                           | ar 🚧 🔶 🔶 Create I    | PDF 🛃 Foxit Messages 🕶 🌌 Foxit Online Services | Products Vobo - 🔛 Ultim                                                                                         | o Segundo 👑 YouTube 🔘 Orkut           | 꽏 🧠 Opções 🔻              |
| Eavoritos                                               | Search               | aleria do Web Slice 🗸                          | erendo pa                                                                                                    |                                       |                           |
| Expresso Livre [Expresso Mail]                          |                      |                                                |                                                                                                    | 🚔 👻 Página 👻 Segurança 👻 f            | Ferramentas 👻 🔞 👻         |
| EXPRESSO                                                |                      |                                                |                                                                                                    |                                       |                           |
| $_{igodold v}$ gisele angela isot                       | <b>ON</b> - Terça-fe | eira 05/04/2011                                | ☆Minhas Preferências                                                                                            | 🐴 Sugestões                           | ②Ajuda                    |
| 74% (14M                                                | /20M)                | EXPRESSO MAIL                                  |                                                                                                    |                                       |                           |
|                                                         | Caixa                | de Entrada [33/41]                             |                                                                                                    |                                       |                           |
| Nova Mensagem                                           |                      | Quem                                           | Assunto                                                                                                    | Data                                  | - Tamanho                 |
| S Atualizar                                             |                      | Maria Margarida -<br>Colegio Estadual          | Senha Site Colegio                                                                                              | 09:27                                 | 2 Kb                      |
| Ferramentas                                             |                      | Maria Margarida -<br>Colegio Estadual          | Senha Colegio                                                                                                   | 09:25                                 | 1 Kb                      |
| Caixa de Entrada (33)                                   |                      | Maria Margarida -<br>Colegio Estadual          | Re: Questionário s<br>uso das tecnologias                                                                       | obre o<br>5 no es 09:24               | 2 Kb                      |
| CRTE =                                                  |                      | Linha Conrado -<br>Escola Estadual             | Confirmação de lei<br>Ouestionário sobre                                                                        | tura: 08:51                           | 1 Kb                      |
|                                                         |                      | Nova Esperanca -<br>Colegio Estadual           | Confirmação de lei<br>Questionário sobre                                                                        | tura:<br>o uso d 08:41                | 1 Kb _                    |
|                                                         | Apagai<br>Exportar   | r 🛃 Mover 🚔 Imprimir<br>者 Importar             | Lis                                                                                                    | star: Todas, Não l<br>Respondidas, In | idas, Lidas<br>Iportantes |
| Concluído                                               |                      |                                                | 😜 Internet   Modo Prot                                                                                          | egido: Ativado 🛛 🚽                    | 🗿 🕶 🔍 175% 🔹              |
| 🕘 📜 🙆 🖸 👬                                               |                      | and the second second                          | The second second second second second second second second second second second second second second second se | ~ 🧿 🛱 a                               | 09:56<br>1 • 05/04/2011   |

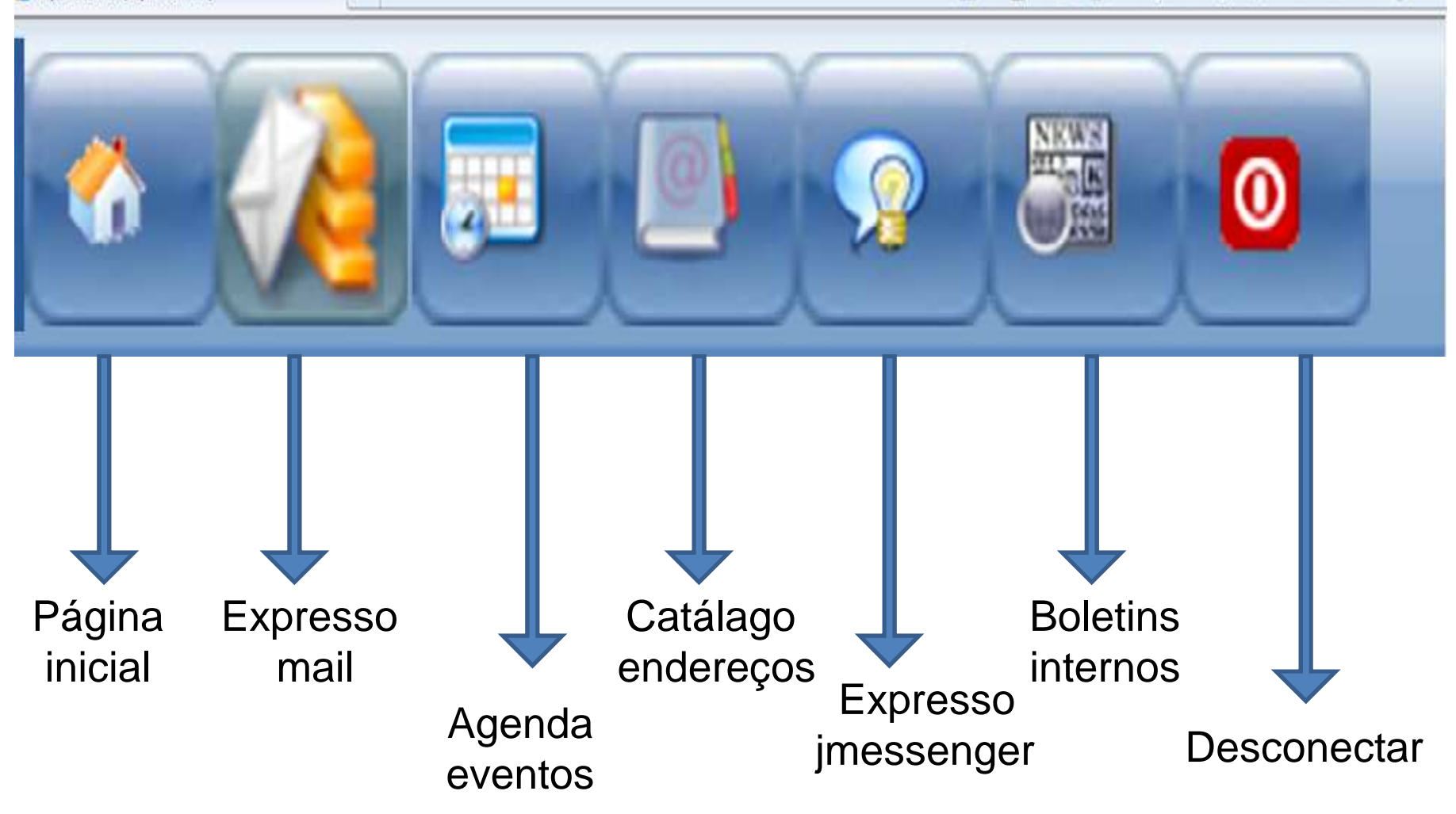

### CRTE DOIS VIZINHOS